# 基本的なデータ処理と SPSS の利用法 ver. 2.4

最終更新 5/26/2008 中山和弘

## 1) データの種類

問題となっていることはどんなことか。多くは、

・ある人の数値が平均よりも大きく離れて大き過ぎる、または小さ過ぎる

・ある人が大勢の人と違ってある問題となるグループ(少数派のことが多い)に所属している このように、ある人がちらばりのある特別なところにいることを把握しなくてはならない。 そのために

まず、データの種類が2つあることを知ることが出発点

### ■量的データ=連続変数=間隔尺度、比尺度、(順序尺度)

身長、体重、年齢、血圧やコレステロールなど生理学的データ、自尊心や抑うつなど多くの心理尺度など

■質的データ=離散変数=名義尺度、順序尺度=カテゴリー、分類、グループ、リカートスケール

性別、出生地、疾患名、既往歴、家族歴、配偶関係、職業、学歴、~の有無、はい・いいえ、 とてもそう思う~あまりそう思わない、など

\*「とてもそう思う~あまりそう思わない」などの順序尺度は質的データに入れられる場合が多い。 しかし、量的に処理することも多い。量的にも質的にも扱ってみるとよい。どちらの性質が強いか? そもそも、あるものを測定する方法として何が正しいかは考え方の問題(信頼性と妥当性) たとえば、痛みの強さは、どのように測定するべき?量的?質的?hanageの話

→http://www.geocities.jp/kazu\_hiro/nurse/hanage.htm

#### ■量と質はものの見方の違い→統計的な扱いの違いが生じるから注目、

・量的データは質的データに変換も可能
 年齢(歳)→年齢階級、年齢層別に見ることも多い。青年と高齢者で特徴的な場合もある。

U 字型、 J 字型など、さまざまな質的な関係がありうる=発見的作業

・質的データも量的(順序尺度として)に見ることができないこともない(無理やり?) 生まれた国→北緯、GNP、人口、血液型→多数派順、日本なら A>B>O>AB で 1.2.3.4 におきかえるとか…

・どちらにして見るかは、あなた次第、説明しやすいよう、説得しやすいよう・・
 せっかく量的に測定したものは、まず、量的に扱かってみてから考える
 質的に変換すると情報量が減る一方、新しい情報(ある値以上で急激に変化するなど、質的に差が見られる場合もある。しかし、65歳以上って質的に違うか?)を作り出す場合もある、データの分布をよく見る!

#### ☆簡単に言えば、量的データは<u>数字であらわす意味</u>があり、質的データはそれがない

## 2) データの分布、ちらばりを説明する=単純集計

## ■量的データの測定結果

#### 口視覚的に説明する

分布を視覚的に見るには、ヒストグラムを書いてみる。SPSS [1, 57] - [ヒストク 54]

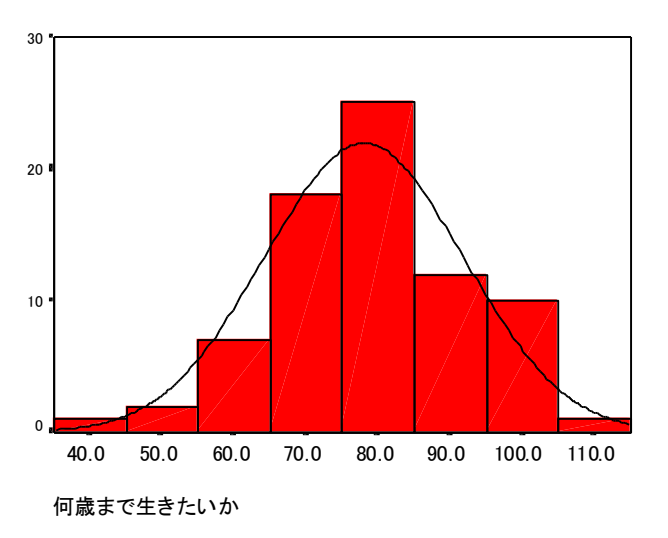

縦軸は人数で数値を等間隔で階級分けして分布の形をわかり やすいように表現する。分け方を工夫するといろいろなこと が見えてくる。正規分布、2峰性の分布など・・

#### 口数値で説明する

 ・ どういう値が<u>多いの</u>か→代表値(<u>平均値</u>、中央値、最頻値 など)

<u>SPSS [分析]-[記述統計]-[度数分布表]または[記</u> 述統計]

対象者の年齢はだいたいどのくらいだったのか?簡単に説 明するには?

・どのくらいちらばっていたのか→標準偏差、分散、最小値、最大値、範囲など

「こないだ〇〇のコンサートに行ったよ」「何歳ぐらいの人が来てるわけ?」「だいたい 20 代前半ぐらいかなあ」これは平均とその前後のちらばりを考えて言った発言?

・偏差(deviation)とは観測値と平均値の差。Aさんは、平均より5歳年齢が高い→偏差=5。

・標準偏差(SD=standard deviation)=偏差の平均値をあらわすために偏差の2乗の平均値の平方根

=平均して平均値からどのくらい離れているか

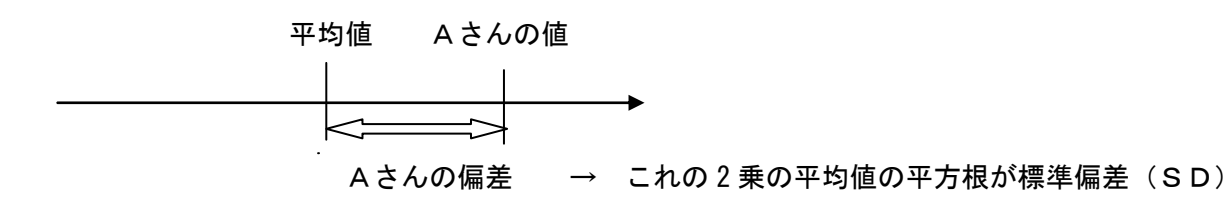

- ・ちなみに、偏差値とは、50+10×偏差/SD
  偏差値 60 とは、平均点 50 より 1SD 高い→平均よりも上の人のなかの平均
- ・平均0、分散(標準偏差)1にするには、偏差/標準偏差にすればよい→これを「標準化」という。どんなものでも比較が可能になる。平均年齢40歳でSDが10歳なら45歳の人は標準化すると0.5。
- ・分布のかたちをあらわす歪度(山のピークが左か右に偏る)、尖度(山がとがっている程度)もある。
- ・正規分布かどうかの検定も可能。SPSS [分析]-[記述統計]-[探索的]
- ・飛び離れておかしい値=<u>外れ値</u>はないか確認 体重 230kg? ホント?入力ミス?分析するときこの人を含める?

## ■質的データの測定結果

#### 口視覚的に説明する

・まったくの少数派はどの程度いるのか→人数が少なすぎるものは除くか、多数派に含めるか判断 好きなコンビニの割合は?

## 口数値で説明する

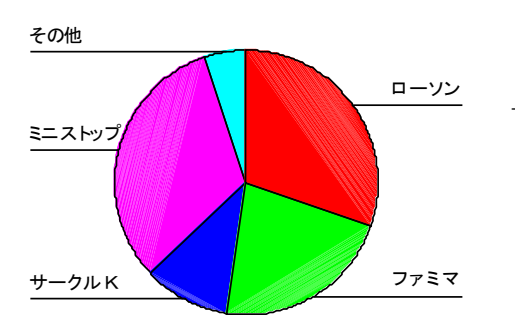

・どういうカテゴリー(分類、グループ)が<u>多かった、あるいは少なかっ</u>
 <u>た</u>のか
 →割合、%の説明 SPSS [分析]-[記述統計]-[度数分布表]

「こないだ〇〇に行ったよ」「やっぱりカップルばっかり?」「9 割以上だ と思う。家族連れも少しいたけど」

## 3) データとデータの関連を説明する

#### ■組み合わせの種類は<u>3種類→量と量、質と質、量と質</u>→関連の見方は、基本的に3種類しかない!

できごとの原因と結果(因果関係)を知り、将来を予測し、よりよい方向へコンロトールするために不可欠。

## ■量的データと量的データ

#### 口視覚的に説明

・関連を視覚的に見るには、<u>散布図</u>(相関図)を見る。 SPSS [<u>ヴ</u> ラ7] - [散布図]

「息を止められる秒数」が長いほど「何歳まで生きたいか」という年齢が高い?

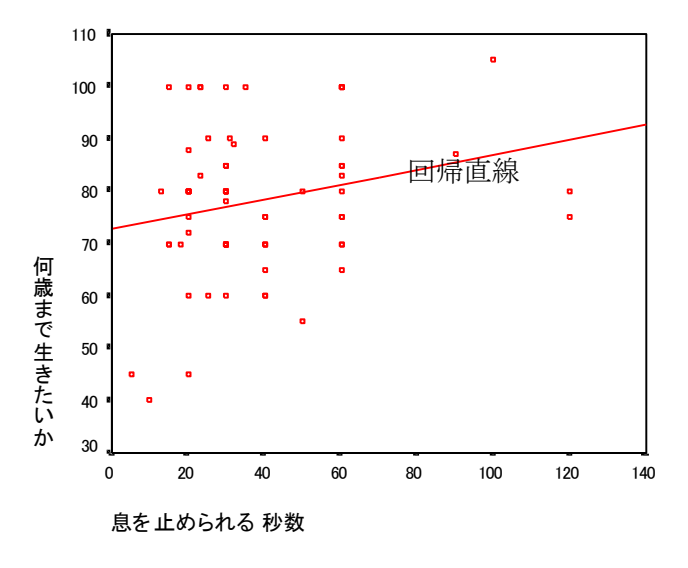

口関連を統計で説明

- ・関連の強さを<u>相関係数(ピアソン pearson の r)</u>で知ることができる。
  SPSS [分析]-[相関]-[2変量]
  線型回帰(直線で予測する)という方法。外れ値注意!
- ・相関係数は、<u>-1から1の間</u>。0の場合は相関なし。絶対
  値が1に近いほど相関は強い。

+は正の相関=いわゆる正比例、-は負の相関で反比例。

- ・相関係数がゼロかどうかの検定(<u>無相関の検定</u>)を行な える。→有意確率に注目、0.05 未満なら有意という。
- ただし、<u>有意確率と関連の強さはまったく違う</u>ので注意! ちなみに上の場合、相関係数 r=0.23、有意確率 p=0.047 ・r<sup>2</sup>=決定係数、相互に何%説明可能かを示す。分散の説明。

・変数Xと変数Yの相関係数=XとYの共分散/(XのSD×YのSD)

#### ・XとYの共分散=(Xの偏差×Yの偏差)の和/N

→共分散が大きい=一方の偏差が大きい人は、もう一方の偏差も大きい

- =ある人のXが平均より離れているとき、その人のYも平均から離れている
- = 平均より長く生きたい人は、平均より息を止められる秒数も長い、その逆も
- = XもYもともに変動しているということ=共変動ともいう

X の偏差が 1、2、3 で Y の偏差も 1、2、3 としたら、掛け算の組み合わせで一番大きいのは?  $1 \times 3 + 2 \times 2 + 3 \times 1 < 1 \times 2 + 2 \times 3 + 3 \times 1 < 1 \times 1 + 2 \times 3 + 3 \times 2 = 1 \times 2 + 2 \times 1 + 3 \times 3 < \underline{1 \times 1 + 2 \times 2 + 3 \times 3}$ ともにぴったり変動しているときに共分散が一番大きくなる。

・共分散をSDで割っているのは、標準化のため=どんなものでも-1と1の間におさまるように。

#### 回帰直線と相関係数と決定係数の関係とは? 変数が変数を説明するとは?

回帰直線は、Yの実際の値と回帰直線によるXによる予測値(=aX+b)の差(=予測の誤差)を最小にするように算出→最小二乗法=誤差の2乗の和を最小にする方法

これにより回帰直線の式は下のように決まる

回帰係数a=XとYの共分散/Xの分散

定数b=Yの平均値-回帰係数×Xの平均値

すなわち

#### Yの予測値= (<u>XとYの共分散/Xの分散</u>) X+<u>Yの平均値- (XとYの共分散/Xの分散) ×Xの平均値</u>

Yの予測値をYの平均値で予測するという方法(平均値は最も誤差の少ない予測値) →Xを何倍かして(回帰係数倍)加えることで、Yの予測値をよくする方法への転換

決定係数は、このYの予測値によってYの分散がどの程度説明されたか=Yの予測値の分散は、Yの分散の何%

#### 説明率=Yの予測値の分散/Yの分散

- = (Yの予測値-Yの平均値)<sup>2</sup>の和÷人数/Yの分散
- = ((XとYの共分散/Xの分散) × (X-Xの平均値))<sup>2</sup>の和÷人数/Yの分散
- = (XとYの共分散/Xの分散)<sup>2</sup>×(X-Xの平均値)<sup>2</sup>の和÷人数/Yの分散
- = (XとYの共分散/Xの分散)<sup>2</sup>×Xの分散/Yの分散
- $= (X \ge Y \oplus D \oplus D)^2 / X \oplus D \oplus X \otimes Y \oplus D \oplus D$
- $= (X \ge Y \oplus A)^2 = (X \oplus S \oplus A)^2 = (X \oplus A)^2 = (X \oplus$

## ■統計的検定とは?

帰無仮説=関連がない、差がない

量×量 相関係数=0

- 量×質 平均値の差=0
- 質×質 比率の差=0

起こった現象が、帰無仮説を前提として起こっていると考えると、大変起こりにくい現象になってしまわないか その起こりにくさの確率を 0.05 未満としている

0.05 未満ならば、そのとき帰無仮説を棄却して

=0ではないとする

なぜ、有意確率 0.05 なのか 諸説あり・・・・

丁半ばくちで負け続けると・・・・

## ■量的データと質的データ

口視覚的に見ると

・質的変数におけるグループ(カテゴリー、分類)ごとに、平均値を比較する。SPSS [1, 57] - [棒]

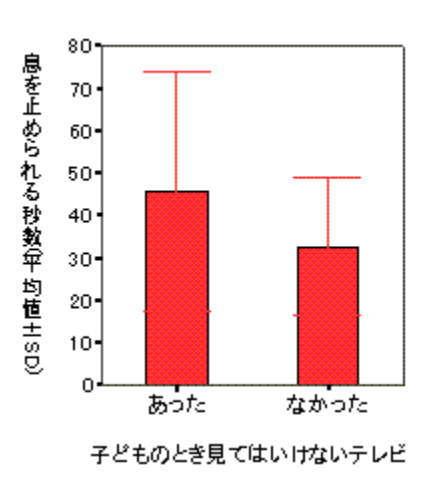

エラーバー(標準偏差や標準誤差)をつけたい場合は<u>SPSS [1, 57] – [429</u> <u>575(7)] – [棒]</u> 「親の方針でテレビの制限」がある→しつけ→がまん強い→「息止め長い」? □統計的に見てみると数値で示せる(2グループと3グループ以上は違う) O<u>2グループのとき</u> ・平均値に有意な差があるかを検定するにはT検定を使う。

SPSS [分析]-[平均の比較]-[独立したサンプルの T 検定]

・「<u>等分散</u>性のための Levene の検定」で有意確率が 0.05 より大きいならば、 「等分散を仮定する」の行 (小さければ「等分散を仮定しない」の行)の「母 平均値の差の検定」のところの有意確率を見る。グループの分散が同じか どうかで、t 検定の計算が違うから。0.05 よりも小さければ有意な差があ

るという。ちなみに、上の例では、p=0.021で有意な差がある。

t = (2 グループの平均値の差) /大きな式(各グループの分散など)

分子は差 結局、差を標準的なものに

・教育の前後での成績の差、手術やケアの前後での QOL の差など、同じ対象者で、介入前後などの2時点のデータがあり、その値の変化を見たいときは、SPSS [分析]-[平均の比較]-[対応のあるサンプルの下検定]
 ・サンプルが少なく、分布が正規分布とみなせない場合、SPSS [分析]-[ノンパラメトリック検定] - [2個の独立サンプルの検定]または[2個の対応サンプルの検定]でWilcoxonの符号和検定を使う。

### <u>O3グループ以上のとき</u>

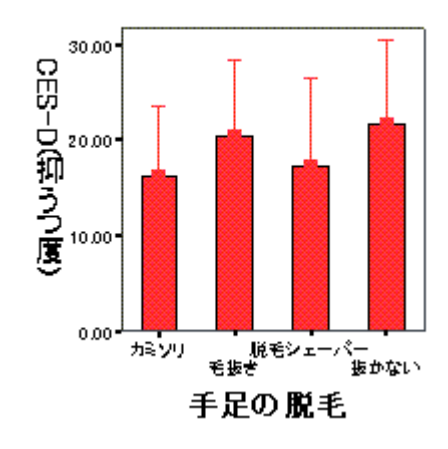

・ペアにしてT検定を繰り返すというのはやってはいけない。

1回の測定に何回も検定をかける→有意になる確率が高まる

一元配置分散分析を使う。

#### SPSS [分析]-[平均の比較]-[-元配置分散分析]

各グループの平均値を比較するために、[オプション]ボタンを押して 「記述統計量」をチェックして平均値を出力させる。

 ・<u>F検定</u>である。有意確率が 0.05 より小さければ有意な差がある。検定の結果をそのまま言うと、有意ならグループの平均がみな同じだとはいえないということ。すなわち、グループ間で有意な差が 1 つ以上あるといえる。ちなみにこの例は、p=0.12 で有意な差は認められない。
 **分散分析のしくみ**

ある人の観測値=全体の平均値+あるグループに入っている効果+個人の効果(誤差の効果)

グループの効果=そのグループに属しているから平均値の高低が生じている

個人の効果(誤差の効果)=グループ内でもその人だからという平均値の高低が生じている

この2つの効果を比較して、グループの効果が有意に大きいか比較している

○3グループ以上の場合、分散分析ではどのグループとどのグループに差があるかまではいえない。
 →<u>多重比較</u>を行なう SCHEFFE や TUKEY などをチェック。すべての組み合わせでペアにして検定を行なってくれる。

SPSS [グラフ]ー[棒]

- ・一元配置分散分析のF検定でも、多重比較でも、どちらも有意になることが望ましい。
- ・多重比較は方法がたくさんあるが、自信を持って有意だと言いたいものを探すなら、多くやってみてすべて有意になる方がよい。

## ■質的データと質的データ

#### 口関連を視覚的に見る

棒グラフを見て割合を比較する。

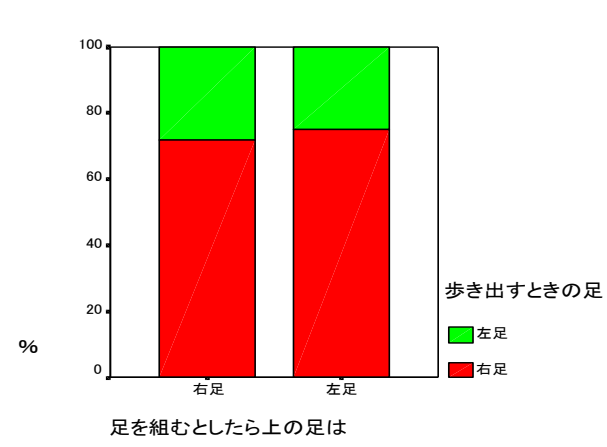

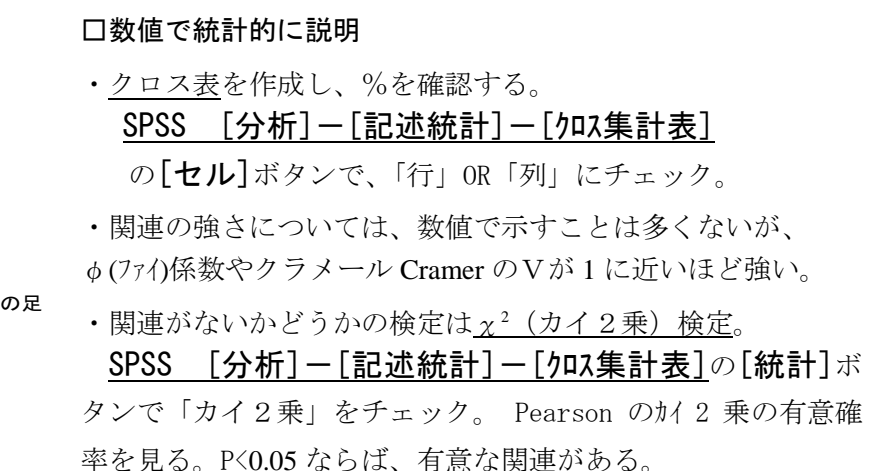

- ・2×2(四分表)なら、連続修正(イエーツ Yates の補正)の方を見る。この例は全く有意ではない。
- ・<u>期待度数が5未満</u>のセルが多いか(20%以上など)、<u>最小期待度数</u>が小さい(1未満)ときはカテゴリーの併合を 検討する(<u>χ<sup>2</sup>検定は有効ではない)</u>。2×2ならFisherの直接確率を用い、セルが多く、どちらかの変数を順序 尺度として見ることができるならば、ノンパラメトリック検定を利用することも考える。

<u>SPSS [分析] – [ノンパラメトリック検定]</u>

#### χ²検定のしくみ

クロス表において、2変数にまったく関連がないという状況とは、どのような状況か。

|      | 受講者 | 非受講者 | 計   |
|------|-----|------|-----|
| 喫煙者  |     |      | 50  |
| 非喫煙者 |     |      | 50  |
| 計    | 50  | 50   | 100 |

全セルに期待度数が入るとまったく関連がない セルの期待度数=(縦の計×横の計)/全体の計  $\chi^2$ =(そのセルの度数-期待度数)<sup>2</sup>/期待度数 これを全セルについて合計したものが $\chi^2$ 値  $\chi^2$ 値が大きい=ズレが大きい=関連強い

まったく関連がない状態=期待値が入る状態

|      | 受講者 | 非受講者 | 計   |
|------|-----|------|-----|
| 喫煙者  | 2 5 | 2 5  | 50  |
| 非喫煙者 | 25  | 2 5  | 50  |
| 計    | 50  | 5 0  | 100 |

もっとも期待値とのズレが大きい=関連が強い状態

|      | 受講者 | 非受講者 | 計   |
|------|-----|------|-----|
| 喫煙者  | 0   | 50   | 50  |
| 非喫煙者 | 50  | 0    | 50  |
| 計    | 50  | 50   | 100 |

## ■研究デザインによる統計手法の選び方(多変量解析以前)

主な(疫学)研究デザイン

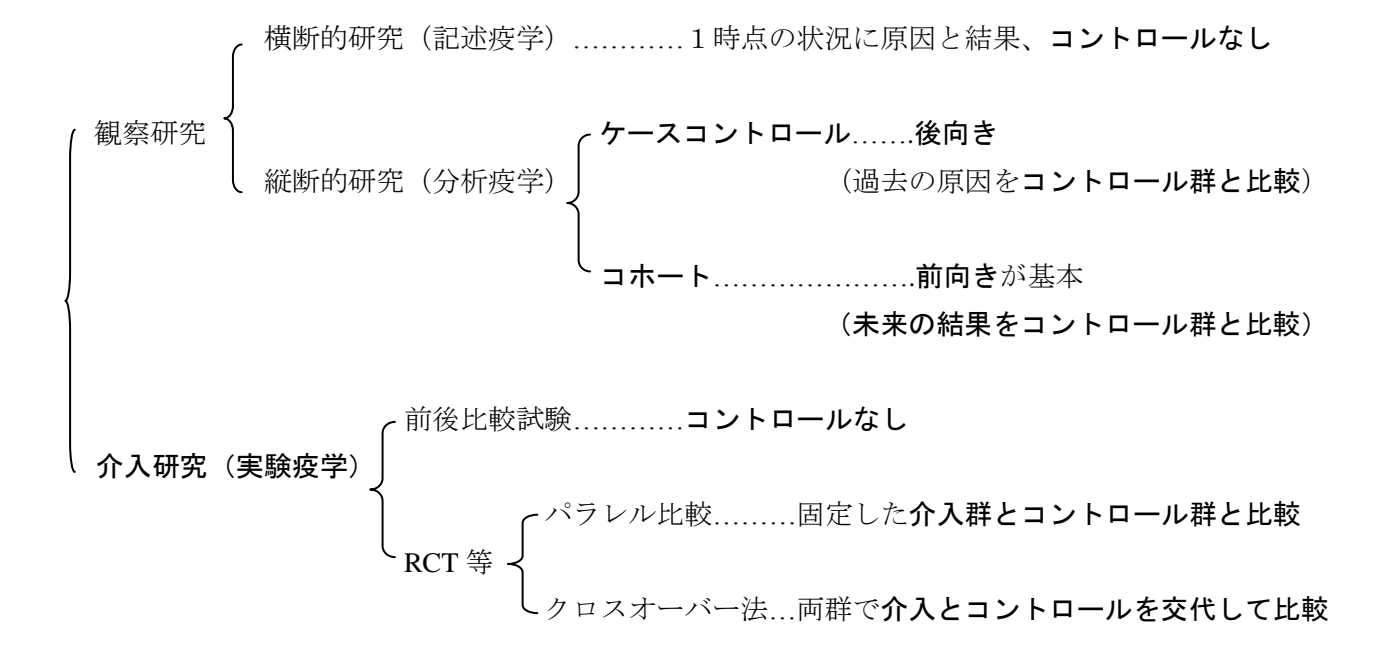

1) 観察研究 登場した相関係数、t 検定、分散分析、 x<sup>2</sup>検定

2) 前後比較試験

目的変数=効果指標=アウトカムが

- (1) **質的データ** 2×2表 マクネマー (McNemar) 検定= $\chi^2$ 検定  $\chi^2$ = (| a d | 1)<sup>2</sup>/(a + d)
- (2) 量的データ 対応のある平均値の差の検定(t検定)

3) RCT のパラレル比較、ランダム化していない比較試験など、コントロールのある介入研究

- (1) **質的データ** χ<sup>2</sup> 検定
- (2) 量的データ
  - ・介入前後の2時点

**〇差の差の検定**=介入群の前後の差の平均値とコントロール群の前後の差の平均値について t 検定

=各ケースの前後の差を計算、その値について介入群とコントロール群で平均値を比較

**〇共分散分析=**介入前の値と後の値による散布図で回帰直線が平行に近い(傾きが大きく異ならない)場合、 介入前の値を共変量、介入の有無を主効果とした共分散分析(SPSS 一般線型モデル)。とくに介入前で値が 異なる場合は、こちらを行ってみる。介入前の値と介入の有無の交互作用が有意な場合、回帰直線の傾きが 有意に異なり、介入前の値の大きさによって介入効果に差があることになる。

☆2 つの方法で結果が異なることもあるので、仮説、サンプリングと割付、交絡因子の確認、グラフで確認! ☆世間になぜかまだある、介入前の t 検定で有意差なし、各群前後の対応のある t 検定で介入群だけ有意差 あり、よって介入効果がありました! は問題あり!

・3時点以上の変化の差を見たいとき

反復測定(repeated measures)による分散分析

## SPSS でのデータ変容(変換)

## ■質的データの変容

## 口数値を一括して変換する

**〇得点の逆転** いつも=4、ときどき=3、たまに=2、ない=1→いつも=1、ときどき=2、たまに=3、ない=4 **〇カテゴリーの併合** いつも=4、ときどき=3、たまに=2、ない=1→いつも、ときどき、たまに=1、ない=0 [変換]→[値の再割り当て]→[同一の変数へ]

- ・[今までの値と新しい値]ボタンを押す。左側の「今までの値」と右側の「新しい値」を設定
- ・1 つ設定するごとに[追加]ボタンを押し、「旧→新」のボックス内を確認 ミスしたら[変更]ボタンや[削除]ボタンを押して訂正・削除
- ・終了したら下の[続行]ボタンを押し、[OK]ボタンを押す
- ・[変換]→[値の再割り当て]→[他の変数へ]にすると、古いのも残せる。新しい「変換先変数」の指定が必要。

#### 口合計得点の計算

#### ○ 何とか尺度、何とかスケールで各項目の合計点を出す。

#### [変換]→[計算]

- ・新しい変数名を左上の「目標変数」のボックスに記入。右上に「数式」を書き込む。
- ・合計する関数 SUM を使うと便利 = SUM(変数名 1, 変数名 2, ....)
  またはそのまま足し算 = 変数名 1 + 変数名 2 + ・・

#### 口ある値の回答の数をカウント

○複数回答で○のついた数を数える=○ありが1で入力なら1という値の個数を数える

#### [変換]→[出現数の計算]

- ・新しい変数名を左上の「目標変数」のボックスに記入。
- ・数える変数を選んだら、[値の定義]ボタンを押して、数える値を[追加]する。1と2とか複数の数字もOK。

### ■量的データの変容

○量的データを質的データに変更 年齢→10 歳ごとの年齢階級に分ける、65 歳以上と未満に分ける
 [変換]→[値の再割り当て]→[同一の変数へ]もしくは[他の変数へ]

- ・[今までの値と新しい値]ボタンを押す。左側の「今までの値」と右側の「新しい値」を設定
- ・「今までの値」を「範囲」で指定する。どこからどこまで?○○~○○、最小値~○○、○○~最大値の3種。

## ■グループ別の分析

**〇グループ別にデータとデータの関連を見る** 疾患別にケアとQOLの関連を見る

#### <u>[データ]→[ファイルの分割]</u>

- ・グループ化する変数を選択 「グループごとに分析」をチェック。
- ・以降の分析は全部グループ別の分析になる。戻すときは、同じところで「全てのケースを分析」をチェックすれ ばよい。

## データの入力と保存、Excel とのやりとり

#### ■SPSS のデータエディタを使う

SPSS を起動-「無題 SPSS のデータエディタ」という空白のシートがあらわれる(もし,起動直後に「どのような作業を行いますか?」と聞いてきた場合は、「データに入力」を選ぶ。)。

#### 口変数名の入力

表の左下のタブの「変数ビュー」をクリック。「名前」の欄に変数名を入力。

・「名前」の付け方の決まり=半角8文字(全角であれば4文字)以内、半角数字で始めることはできない、ピリオド(.)で終わってはいけない、スペースや特殊文字(- ! ? ' \*)などは使えない(とくにハイフン(-)を使いたくなるが利用できないので注意)、大文字と小文字は区別しない

#### ロデータの入力

すべての名前の入力が終わったら、「データビュー」タブをクリックし、データ入力画面に。一番上の欄には変数 の名前が並んでいるのが見える。数字は点キーと矢印キーで入力。1と入れても1.00となるが気にしない(同じこ と)。無回答や非該当は矢印キーでとばす。ピリオド(.)が残る。

#### ロデータの保存

メニューの「ファイル」から、新規の保存の場合であれば「名前を付けて保存」を、同じ名前で保存するのであ れば「データの上書き保存」を選ぶ。「名前を付けて保存」の場合はファイル名を付けるように要求されるので、名 前を付ける。名前の最後には sav が自動的に付加される(拡張子と言う)。

#### □Excel への書き出し

「ファイル」-「名前を付けて保存」を選び、ファイルの種類を「Excel(\*.xls)」にして、「保存」。

#### ■Excel を使う

#### 口変数とデータの入力

第1列目に変数名を,2列目以下にデータを入力。1列目以外は SPSS のデータエディタを使う場合と同様。変数 名は SPSS の「名前」の付け方の決まりを守ること。無回答や非該当は空欄にする。

#### ロデータの保存方法

通常の保存でOK(拡張子が xls)。ただし、データが複数のシートにわたる場合は入力されている画面を表示しておくこと。シートごとに保存が必要。

#### 口SPSS への取り込み

SPSSのメニューの「ファイル」-「開く」-「データ」を選択。「ファイルの場所」を指定し、「ファイルの種類」 を「Excel(\*.xls)」にする。取り込みたいファイルが出てきたらそれを選択し「開く」をクリック。つぎの画面で「デ ータの最初の行から変数名を読み込む」にチェックしてOKを押す。取り込んだ後は「変数ビュー」で変数の数を 確認し、新規で保存。